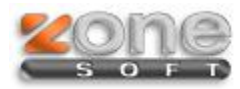

# ZSRest e ZSPos Multiposto

1

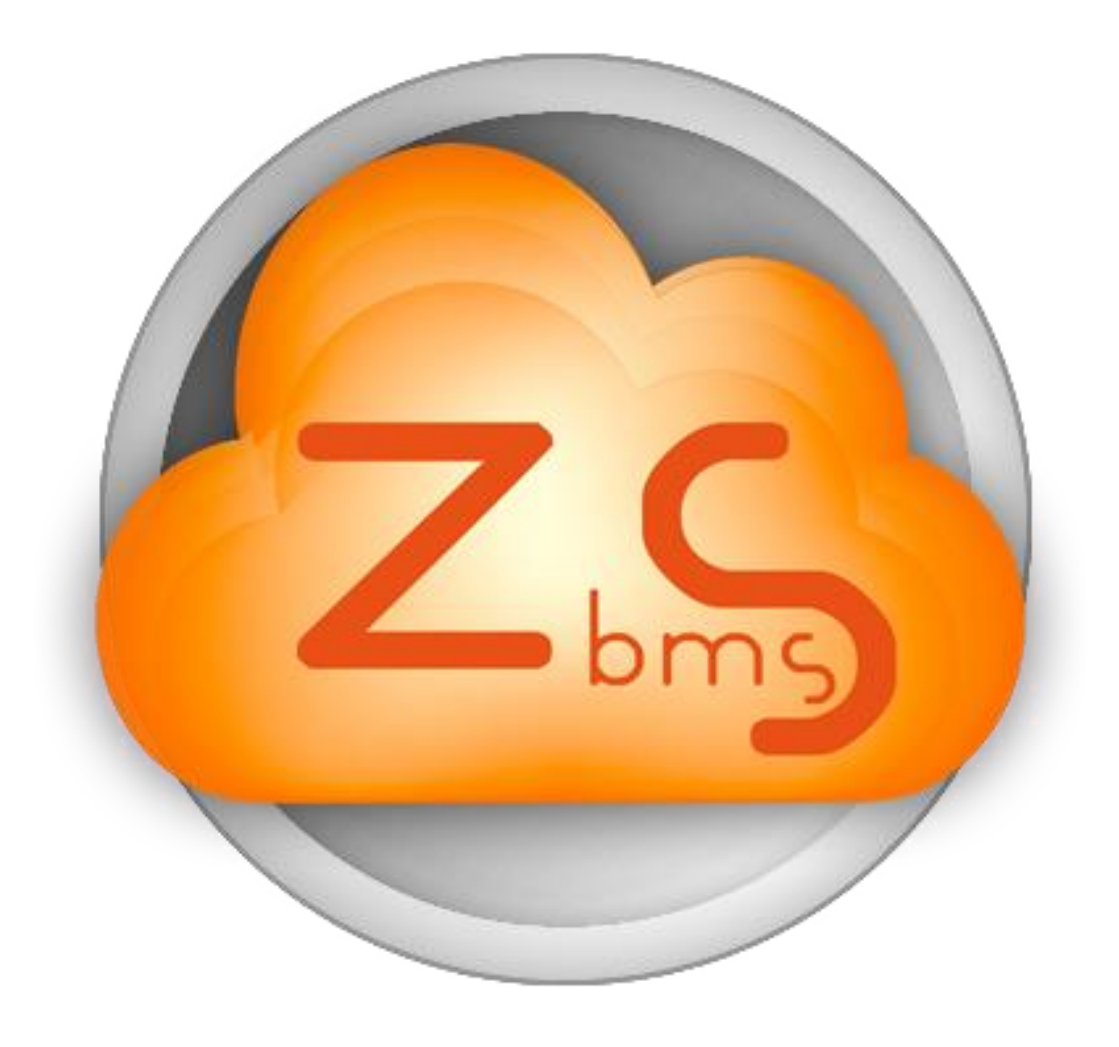

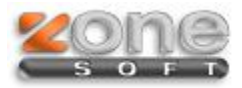

#### Este manual serve para o ajudar na configuração multiposto do ZSRest e ZSPos.

Após a Instalação do ZSRest e ZSPos, é necessário configurar uma porta estática no SQL Server.

### Configurar porta:

Para que todos os postos de rede consigam aceder ao servidor que tem a base de dados, uma das opções que deverá ser configurada, é a de indicar que o serviço de SQL Server, irá apenas receber informação por uma porta específica, ao contrário do que faz se estiver a funcionar num único computador.

Aceda pelo menu iniciar aos programas e identifique o menu do "Microsoft SQL Server 2008 R2", deverá navegar nas pastas até encontrar a aplicação "SQL Server Manager".

Nota: A localização de pastas e da aplicação referida poderá alterar consoante a versão do SQL Server ou da versão do sistema operativo do Windows.

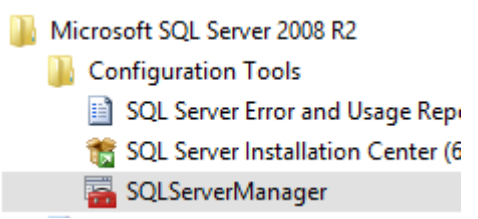

No lado esquerdo da janela de configurações, clicando em "SQL Server Network Configuration", surge a opção "Protocols for ZONESOFTSQL", e sobre essa opção surgem no lado direito as opções, e a que iremos escolher é a "TCP/IP"

Nota: ZONESOFTSQL é a instância do SQL Server por defeito, se criar uma instância com outro nome, será esse nome que irá aparecer. Nota 2: O SQL Server, consegue gerir várias instâncias diferentes, importa saber qual é a que se pretende configurar.

| 🛞 SO | Server Configuration Manager (Local)         | Protocol Name    |
|------|----------------------------------------------|------------------|
|      | SQL Server Services                          | Sc Shared Memory |
|      | SOL Server Network Configuration (32bit)     | g Shared Wentory |
|      | SQL Nation Client 10.0 Configuration (22bit) | 🍹 Named Pipes    |
| ▷    | SQL Native Client 10.0 Configuration (32bit) |                  |
| ⊿ Ц  | SQL Server Network Configuration             |                  |
|      | Protocols for ZONESOFTSQL                    | AIV &            |
|      |                                              |                  |

| Status   |
|----------|
| Enabled  |
| Disabled |
| Disabled |
| Disabled |
|          |

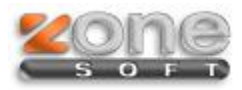

Com o clique duplo na opção "**TCP/IP**", irá aparecer uma janela de configurações, com dois separadores. No campo **Enable**, necessita de activar na caixa de selecção (Yes/No) para Yes

| Protocol IP Addresses |       |
|-----------------------|-------|
| General               |       |
| Enabled               | No 👻  |
| Keep Alive            | 30000 |
| Listen All            | Yes   |

O separador que deverá abrir é o de "IP Addresses", e mova a barra de deslocamento até as ultimas opções.

Deverá identificar a opção "IPAII" como mostra abaixo a figura.

| Ξ | IPAII             |   |   |
|---|-------------------|---|---|
|   | TCP Dynamic Ports | 0 |   |
|   | TCP Port          |   | _ |
|   |                   |   | Ŧ |

Deverá então apagar o conteudo do campo "TCP Dynamic Ports", e colocar no "TCP Port" o número 1433.

Nota: Pode escolher outra porta, mas deverá ter em atenção qual, e não se esquecer que a definiu. A 1433 é a que mais vezes se usa para este fim.

| IPAII             |      |   |
|-------------------|------|---|
| TCP Dynamic Ports |      |   |
| TCP Port          | 1433 |   |
|                   |      | - |

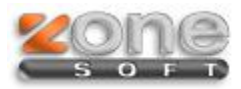

Agora basta fazer aplicar, voltar à lista de serviços e clicar no botão de reiniciar o SQL Server.

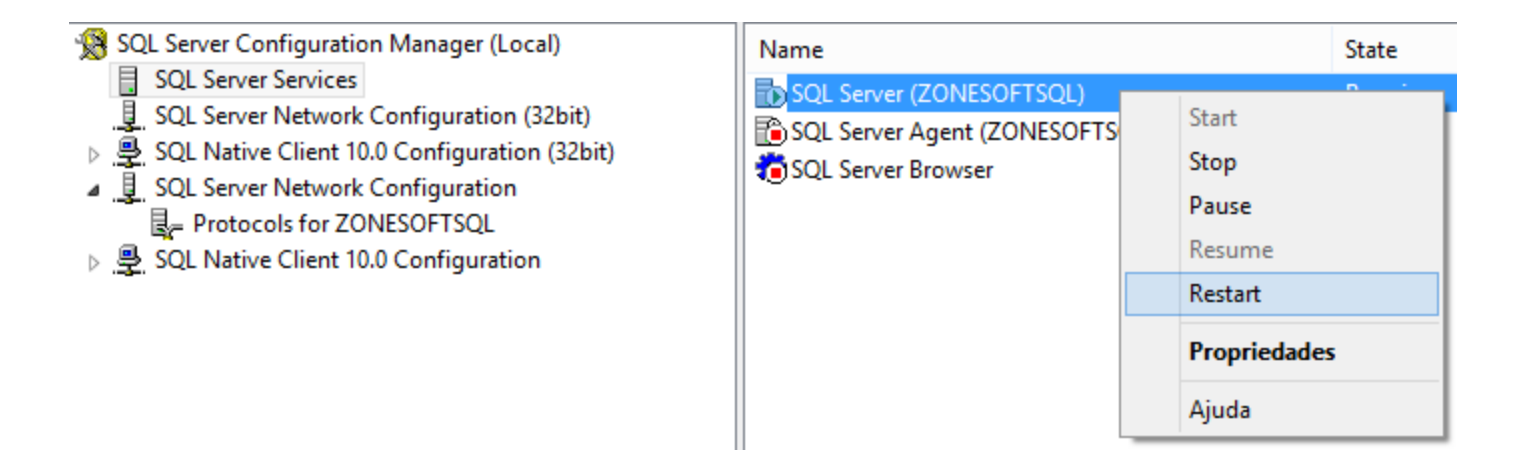

Se tudo estiver ok deverá ter essa indicação.

| Name                     | State   |
|--------------------------|---------|
| SQL Server (ZONESOFTSQL) | Running |

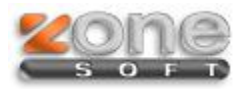

## Firewall no Servidor

Deverá ser aberta a porta 1433 que foi definida no SQL para que a comunicação possa ser feita sem restrições.

#### Windows 7 e Windows 8

- Primeiro passo é entrar no Painel de Controlo, aceder à Firewall do Windows e selecionar a opção Definições Avançadas;
- Selecionar Regras de entrada, em seguida Nova Regra. Selecionar Porta, TCP e especificar a porta 1433.

| <b>@</b>                                                       | Assistente de Novas Regras de Entrada                           |  |  |  |
|----------------------------------------------------------------|-----------------------------------------------------------------|--|--|--|
| Tipo de Regra                                                  |                                                                 |  |  |  |
| Especifique o tipo de regra de fir                             | Especifique o tipo de regra de firewall a criar.                |  |  |  |
| Passos:                                                        |                                                                 |  |  |  |
| <ul> <li>Tipo de Regra</li> </ul>                              | Que tipo de regra gostaria de criar?                            |  |  |  |
| <ul> <li>Protocolo e Portas</li> </ul>                         |                                                                 |  |  |  |
| <ul> <li>Acão</li> </ul>                                       | O Programa                                                      |  |  |  |
| <ul> <li>Perfil</li> </ul>                                     | Regra que controla as ligações para um programa.                |  |  |  |
| <ul> <li>Nome</li> </ul>                                       | Porta                                                           |  |  |  |
|                                                                | Regra que controla as ligações para uma porta TCP ou UDP.       |  |  |  |
|                                                                | O Predefinida:                                                  |  |  |  |
|                                                                | Alertas e Registos de Desempenho 🗸 🗸                            |  |  |  |
|                                                                | Regra que controla as ligações para uma experiência do Windows. |  |  |  |
|                                                                | O Personalizada                                                 |  |  |  |
|                                                                | Regra personalizada.                                            |  |  |  |
|                                                                |                                                                 |  |  |  |
|                                                                |                                                                 |  |  |  |
|                                                                |                                                                 |  |  |  |
|                                                                |                                                                 |  |  |  |
|                                                                |                                                                 |  |  |  |
|                                                                |                                                                 |  |  |  |
|                                                                |                                                                 |  |  |  |
|                                                                | < Anterior Seguinte > Cancelar                                  |  |  |  |
|                                                                |                                                                 |  |  |  |
|                                                                |                                                                 |  |  |  |
|                                                                |                                                                 |  |  |  |
| <u>6</u>                                                       | Assistente de Novas Regras de Entrada                           |  |  |  |
| Protocolo e Portas                                             |                                                                 |  |  |  |
| Especifique os protocolos e portas a que esta regra se aplica. |                                                                 |  |  |  |
| Passos:                                                        |                                                                 |  |  |  |
| Tipo de Regra                                                  | Esta regra é aplicada ao protocolo TCP ou UDP?                  |  |  |  |
| Protocolo e Portas                                             | TCP                                                             |  |  |  |
| Ação                                                           | ○ <u>U</u> DP                                                   |  |  |  |
| <ul> <li>Perfil</li> </ul>                                     |                                                                 |  |  |  |
| - N                                                            |                                                                 |  |  |  |

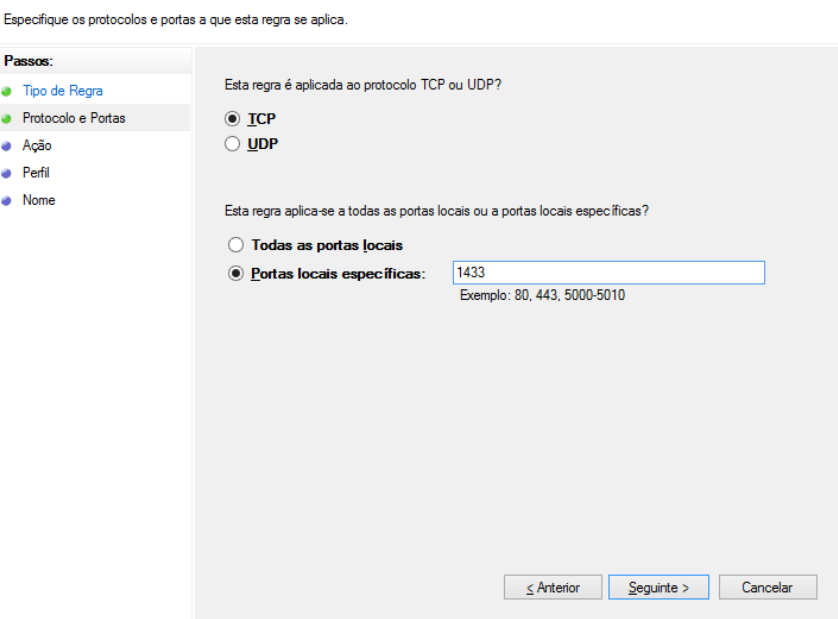

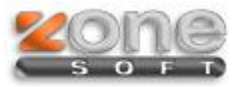

### Assistente de Novas Regras de Entrada æ Ação Especifique a ação a executar quando uma ligação corresponde às condições especificadas na regra. Passos: Que ação deve ser executada quando uma ligação corresponde às condições especificadas? Tipo de Regra Protocolo e Portas Permitir a ligação Ação Isto inclui ligações protegidas, ou não, com IPsec. Perfil O Permitir a ligação se for segura Nome lsto inclui apenas ligações autenticadas através da utilização de IPsec. As ligações serão protegidas utilizando as definições de propriedades IPsec e as regras no nó de Regra de Segurança da Ligação. Personalizar. O Bloqu<u>e</u>ar a ligação Anterior Seguinte > Cancelar

Selecionar a opção "Permitir ligação".

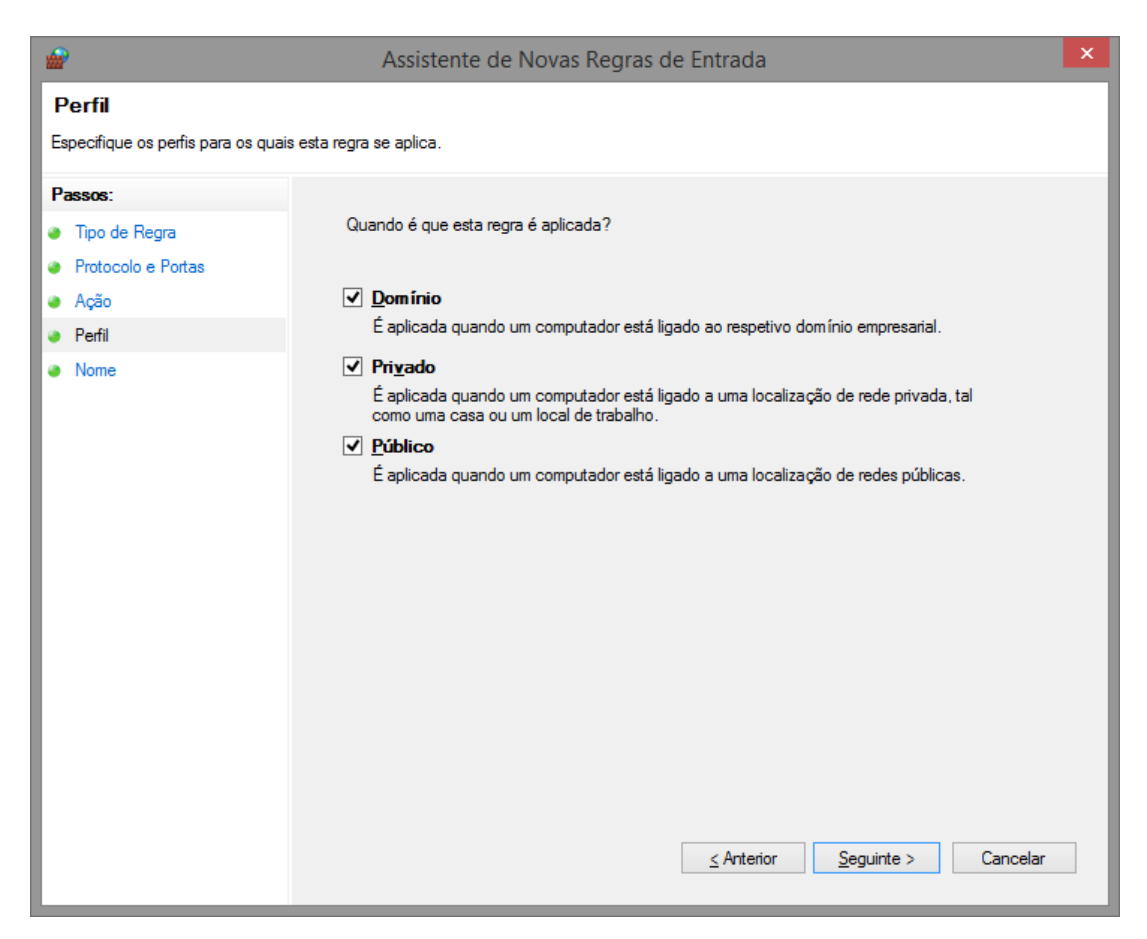

Aplicar a regra a "Dominio","Privado" e "Público".

6

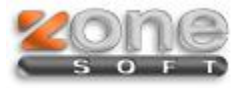

• Atribuir o nome pretendido e a configuração no servidor fica concluída.

| <b>@</b>                                                                           | Assistente de Novas Regras de Entrada           | ×  |
|------------------------------------------------------------------------------------|-------------------------------------------------|----|
| Nome<br>Especifique o nome e descrição dest                                        | ta regra.                                       |    |
| Passos:<br>• Tipo de Regra<br>• Protocolo e Portas<br>• Ação<br>• Perfil<br>• Nome | Nome:         SQL         Descrição (opcional): |    |
|                                                                                    | <u>≤</u> Anterior <u>C</u> oncluir Cancel       | ar |

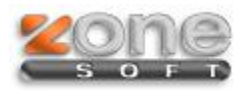

# Postos de Trabalho

Para terminar instalação e configuração em rede, a ultima parte do processo é a configuração dos postos. Na instalação da versão posto, irá aparecer um quadro com os dados a preencher do servidor.

| Instalação Software Zone Soft(POSTO) |                                                              | ×                                                                                                    |     |
|--------------------------------------|--------------------------------------------------------------|----------------------------------------------------------------------------------------------------|-----|
| zone                                 | Idioma : Português                                           |                                                                                                    | ~   |
|                                      | Por favor introdu<br>irá ligar. É neces<br>um utilizador con | uza o nome do servidor SQL onde este posto se<br>sário introduzir também o nome e password de<br>n direitos de administração nesse servidor. |     |
|                                      | Servidor                                                     | 192.168.1.102                                                                                                    |     |
|                                      | Instância                                                    | ZONESOFTSQL                                                                                                    |     |
|                                      | Base de Dados                                                | zspos_2014_0                                                                                                    |     |
|                                      | Utilizador                                                   | sa                                                                                                    |     |
|                                      | Password                                                     | •••••                                                                                                    | . 1 |
|                                      |                                                              |                                                                                                    | 1   |
|                                      |                                                              |                                                                                                    | _   |
| v2.0                                 |                                                              | <pre>&lt;&lt; Anterior Seguinte &gt;&gt; Sain</pre>                                                                                          |     |

Servidor: Nome ou IP do servidor

*Instância:* ZONESOFTSQL (Se tiver definido uma instância com um nome diferente, deverá definir neste campo);

**<u>Base de Dados</u>**: Nome da base de dados do servidor (Por pré-definição quando se trata de ZSRest é zsrest\_2014\_0. Quando se trata de ZSPos é zspos\_2014\_0);

Utilizador: Não alterar os dados se a instalação foi feita com os dados pré-definidos da Zone Soft;

*Password:* Não alterar os dados se a instalação foi feita com os dados pré-definidos da Zone Soft. (Se tiver definido uma senha diferente para o SQL, deverá definir neste campo).

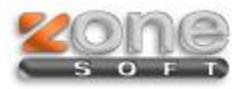

Para concluir, e confirmar que tudo fica ligado corretamente, deverá entrar na pasta do software, abrir o ficheiro ZSRest.udl ou ZSPos.udl, consoante o software que tiver instalado e no ponto numero 1, seguido ao nome da instância, neste caso ZONESOFTSQL, deverá ser adicionado o numero da porta do SQL (ver imagem em baixo). Clique no botão "Testar ligação", deverá receber uma mensagem de sucesso, caso não se verifique deverá rever as configurações.

| 📑 Propriedades de ligação de dados 🛛 🗙                                                                                                    |  |  |
|----------------------------------------------------------------------------------------------------|--|--|
| Fomecedor Ligação Avançadas Todas                                                                                                    |  |  |
| Especifique as seguintes informações para ligar aos dados de SQL<br>Server:                                                                                                    |  |  |
| 1. Selecione ou introduza um nome de servidor:                                                                                                    |  |  |
| 192.168.1.102\ZONESOFTSQL,1433 V Atualizar                                                                                                    |  |  |
| <ul> <li>2. Introduza as informações para iniciar sessão no servidor:</li> <li>Utilizar segurança integrada do Windows NT</li> <li>Utilizar um nome de utilizador e palavra-passe específicos:</li> </ul> |  |  |
| Nome de utilizador: sa                                                                                                    |  |  |
| Palavra-passe:                                                                                                    |  |  |
| 🗌 Sem palavra-passe 🗹 Permitir guardar palavra-passe                                                                                                    |  |  |
| <ol> <li>Selecione a base de dados no servidor:</li> </ol>                                                                                                    |  |  |
| zspos_2014_0 v                                                                                                    |  |  |
| O Anexe um fich. de b. de dados como nome de b. de dados:                                                                                                    |  |  |
| zspos_2014_0                                                                                                    |  |  |
| Utilizar o nome do ficheiro:                                                                                                    |  |  |
|                                                                                                    |  |  |
| Testar ligação                                                                                                    |  |  |
| OK Cancelar Ajuda                                                                                                    |  |  |

Adicionado a porta do SQL (Nome ou IP do Servidor\ZONEOSFTSQL,1433).

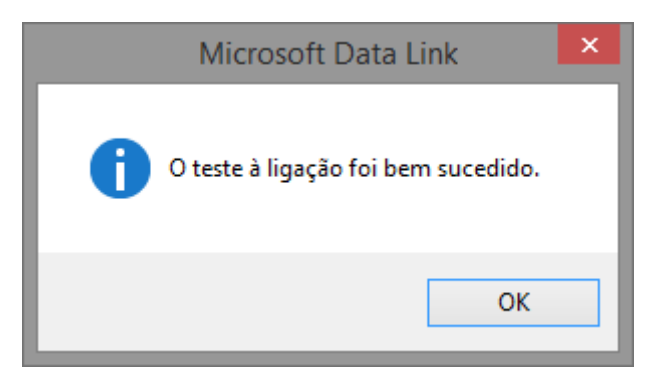

Clique em "OK" para a ligação ficar funcional.

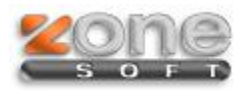

## • Identificar Posto

Para último passo é a identificação do posto no sistema, para tal basta executar a aplicação ZSRest ou ZSPos, que inicialmente deverá começar por pedir o Número da caixa e o Número do Posto.

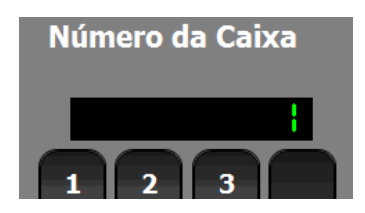

Neste momento, é importante definir e perceber que nem todos os postos são caixas, entenda-se caixa como o posto que tem impressoras de talões e a gaveta para recebimentos.

Um posto num determinado local pode servir apenas para lançar produtos no sistema, e não faz impressões nem tem gaveta.

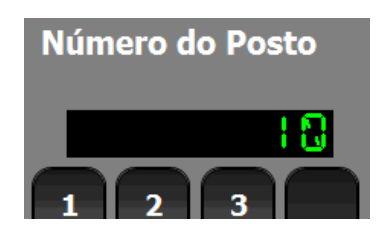

# O número do posto é importante que todos tenham um diferente, para que possa aplicar definições diferentes aos diferentes postos.

A partir deste momento, é apenas configurar o software ZSRest no posto de trabalho. Nota: Se precisar de mudar o número do posto, pode apagar o ficheiro ZSRest.ini e voltar a iniciar o programa.